## Quick Steps to Register for a Grants.gov Account

In order to apply for an opportunity using the Grants.gov Workspace platform, you will need an account with Grants.gov. Follow the steps below to register as an **Organization Applicant** in Grants.gov.

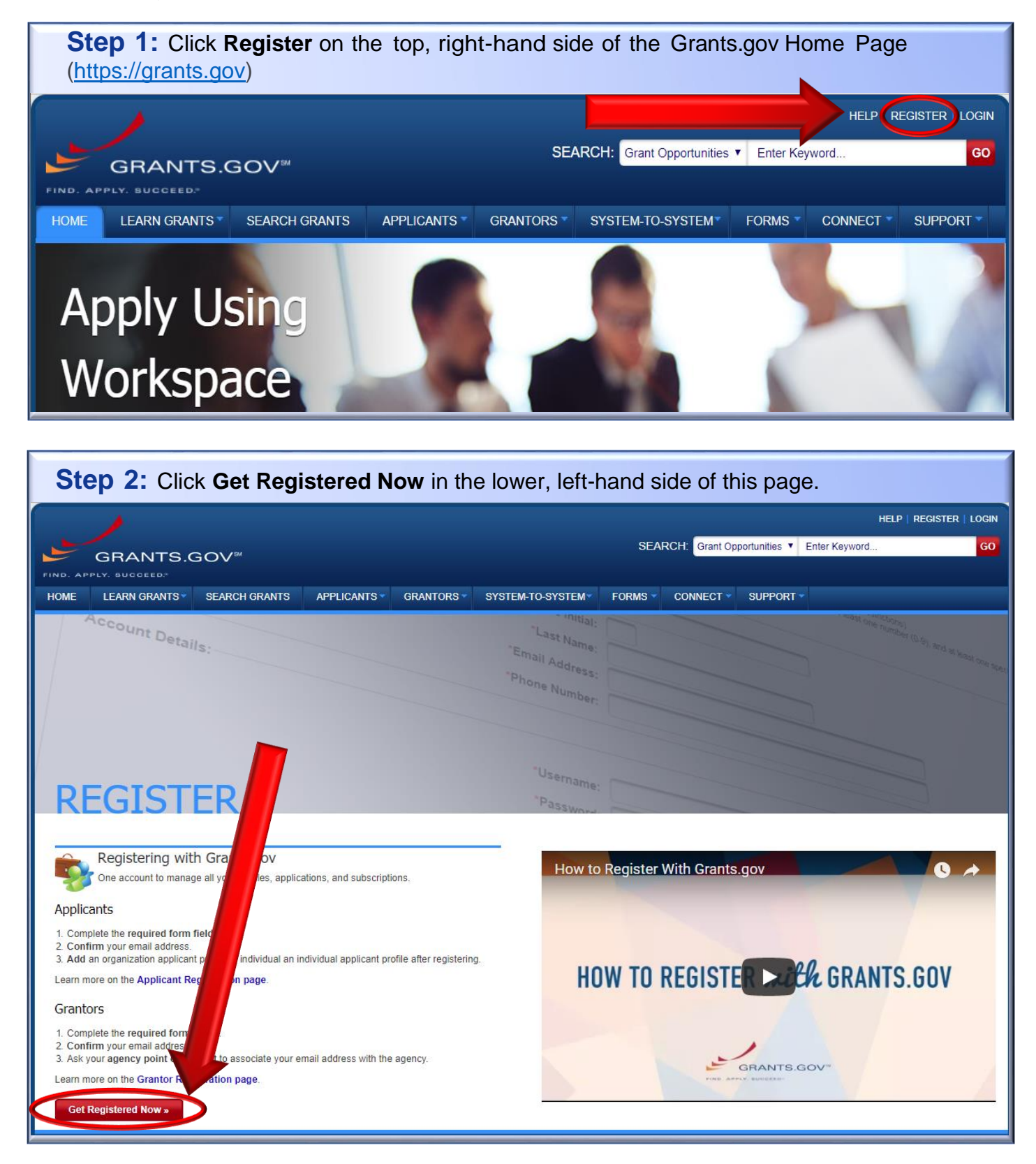

**Step 3:** Fill out all the required information and click **Continue.** Please be aware the Username you choose CANNOT be changed and will remain with you even if you change universities.

|                                                                                                    |                                                                     |                                                                                |                                                           |                                        | HELP   REGISTER   LOGIN         |
|----------------------------------------------------------------------------------------------------|---------------------------------------------------------------------|--------------------------------------------------------------------------------|-----------------------------------------------------------|----------------------------------------|---------------------------------|
| GRANTS.GOV <sup>∞</sup>                                                                                                    |                                                                     |                                                                                | SEARCH: Grant Op                                          | portunities  Enter Keywe               | ord GO                          |
| FIND. APPLY. SUCCEED."                                                                                                    |                                                                     |                                                                                |                                                           |                                        |                                 |
| HOME LEARN GRANTS SEARCH GRANTS APPL                                                                                                    | ICANTS - GRANTORS -                                                 | SYSTEM-TO-SYSTEM FOR                                                           |                                                           | SUPPORT 🗸                              |                                 |
| GRANTS.GOV > Register                                                                                                    |                                                                     |                                                                                |                                                           |                                        |                                 |
| REGISTER                                                                                                    |                                                                     |                                                                                |                                                           |                                        | 0                               |
| Please enter your information below to create an Account.                                                                                                    |                                                                     |                                                                                |                                                           |                                        |                                 |
| <ul> <li>Required fields are denoted with an asterisk (*).</li> <li>The following special characters are allowed: question marity our password must contain at least eight characters includ % ^ &amp; *).</li> <li>Contact Information:</li> </ul> | rs, periods, dashes, underscore<br>ing: at least one uppercase lett | es, and @ symbol (Password is not s<br>ler (A-Z); at least one lowercase lette | ubject to these restriction<br>r (a-z); at least one numb | ns).<br>Der (0-9); and at least one sp | becial character (e.g. ! @ # \$ |
|                                                                                                    | Middle Initial:                                                     |                                                                                |                                                           |                                        |                                 |
|                                                                                                    | *Last Name:                                                         | ]                                                                              |                                                           |                                        |                                 |
|                                                                                                    | *Email Address:                                                     |                                                                                |                                                           |                                        |                                 |
|                                                                                                    | *Phone Number:                                                      |                                                                                |                                                           |                                        |                                 |
| Account Details:                                                                                                    |                                                                     |                                                                                |                                                           |                                        |                                 |
|                                                                                                    | *Username:                                                          |                                                                                |                                                           |                                        |                                 |

**Step 4:** Be sure to choose **Add Organization Applicant Profile**, then enter the University of Arkansas' DUNS number.

The DUNS number is: 191429745

For your Profile Name you can use: University of Arkansas

| /                                                                                                    | HELP   MY ACCOUNT   LOGOUT                     |  |  |  |  |  |
|----------------------------------------------------------------------------------------------------|------------------------------------------------|--|--|--|--|--|
| GBANTS.GOV <sup>™</sup>                                                                                                    | SEARCH: Grant Opportunities   Enter Keyword GO |  |  |  |  |  |
| FIND. APPLY. SUCCEED.                                                                                                    |                                                |  |  |  |  |  |
| HOME LEARN GRANTS SEARCH GRANTS APPLICANTS GRANT                                                                                                    | ORS SYSTEM-TO-SYSTEM FORMS CONNECT SUPPORT     |  |  |  |  |  |
| GRANTS.GOV > Register                                                                                                    |                                                |  |  |  |  |  |
| REGISTER                                                                                                    |                                                |  |  |  |  |  |
|                                                                                                    |                                                |  |  |  |  |  |
| Congratulations: Your Grants.gov Account was successfully created.                                                                                                    |                                                |  |  |  |  |  |
| If needed, you can add Applicant Profile(s) to your Account now. However, if you do not need a Profile or prefer to add your Profile(s) later, you can Continue to your Grants.gov logged in features. |                                                |  |  |  |  |  |
| How would you like to proceed?                                                                                                    |                                                |  |  |  |  |  |
| Continue - Skin adding a profile at this time                                                                                                    |                                                |  |  |  |  |  |
| Add Organization Applicant Profile - Affiliates you with an Organization and with additional access allows you to apply for Opportunities on behalf of the Organization                                |                                                |  |  |  |  |  |
| Add Individual Applicant Profile- Allows you to apply for Opportunities on your own behalf                                                                                                    |                                                |  |  |  |  |  |
|                                                                                                    |                                                |  |  |  |  |  |
| Please complete to Add an Organization Profile and click Save:                                                                                                    |                                                |  |  |  |  |  |
| *DUNS:                                                                                                    | 191429745                                      |  |  |  |  |  |
| *Profile Name:                                                                                                    | University of Arkansas                         |  |  |  |  |  |
| *Job Title:                                                                                                    |                                                |  |  |  |  |  |
| Save                                                                                                    |                                                |  |  |  |  |  |
|                                                                                                    |                                                |  |  |  |  |  |